Celia PL 20 00030 IIRIS palvelut@celia.fi heinäkuu/2017

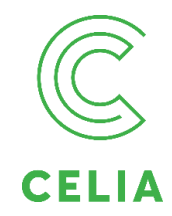

## Kirjautuminen Pratsam Reader -sovellukseen

Pratsam Reader -sovellusta käytetään Celian äänikirjojen lainaukseen ja kuunteluun tableteilla ja älypuhelimilla. Sovelluksen voi asentaa laitteille, joissa on App Store tai Google Play -sovelluskauppa.

## Ohjelman asentaminen

- 1. Avaa laitteesi sovelluskauppa (App Store tai Google Play).
- 2. Hae nimellä Pratsam Reader. Lataa maksuton sovellus koneellesi.
- 3. Saat sinisen Pratsam-kuvakkeen laitteesi pääsivulle.

## Ensimmäinen kirjautuminen

Kun kirjastossa liityit äänikirjapalveluun, sait sähköpostiisi viestin, jonka otsikko on *Pratsam Reader-tunnukset*. (Toinen viesti on Celianet-tunnukset, älä sekoita näitä kahta.)

- 1. Avaa viestin linkki, niin saat tunnukset näkyviin.
- 2. Avaa Pratsam Reader -sovellus laitteesi kuvakkeesta.
- 3. Kirjoita tunnukset ja paina Kirjaudu.
- 4. Jos tunnukset ovat unohtuneet, tilaa ne uudelleen osoitteesta <u>celianet.fi/palauta-pratsam-salasana/</u>

## Kirjojen haku ja kuuntelu

- 1. Äänikirjojen hakukentän löydät painamalla suurennuslasin kuvaa.
- 2. Valitse haluamasi kirja, ja se siirtyy kirjahyllyyn.
- 3. Voit aloittaa kuuntelun valitsemalla joku kirja kirjahyllysi listalta.
- 4. Kirja poistuu hyllystä automaattisesti neljän viikon kuluttua lainauksesta.
- Kirjavinkit ja esim. uusinta ovat Celianetissä celianet.fi (kirjautuminen eri tunnuksella).
- Tarkempia sovelluksen käytön ohjeita on osoitteessa <u>celianet.fi/kuuntelu-sovelluksessa/</u>

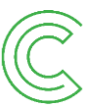